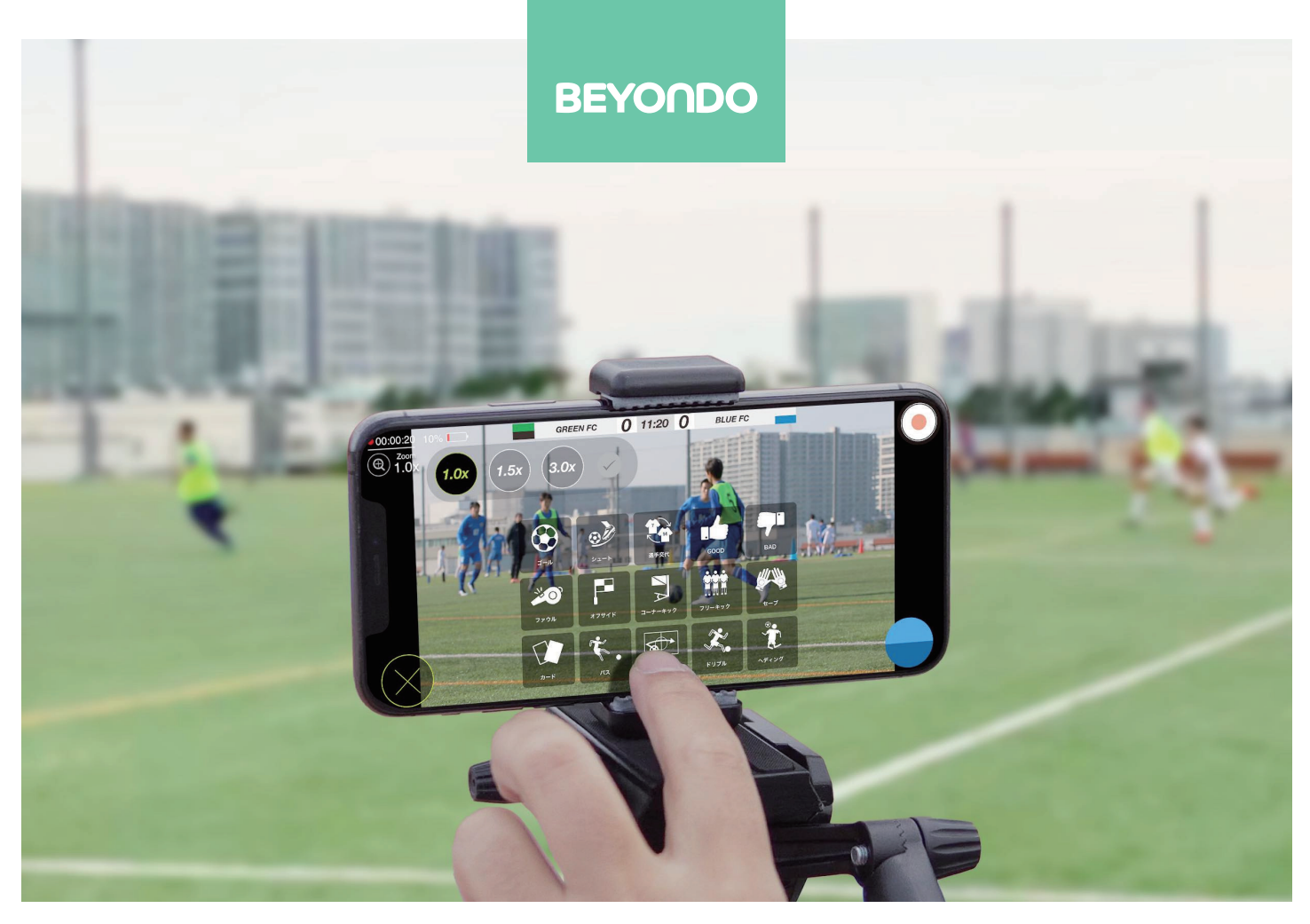

# 自分たちの試合は専用アプリで撮影して共有する BEYONDOならiPhone・iPadでかんたん 試合動画活用ガイド

「試合の映像はとりあえず撮影していたけど・・」 「長時間かけてパソコンで編集をしている・・」 「チームのみんなとうまく共有できていなかった・・」 「動画分析ってハードルが高いの?」

## 撮影した動画、活用できていますか?

# 無料でもここまで使える!?

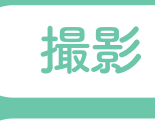

共有

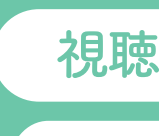

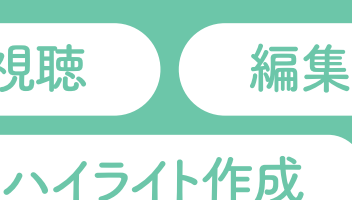

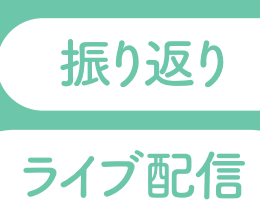

イブ配信 できます

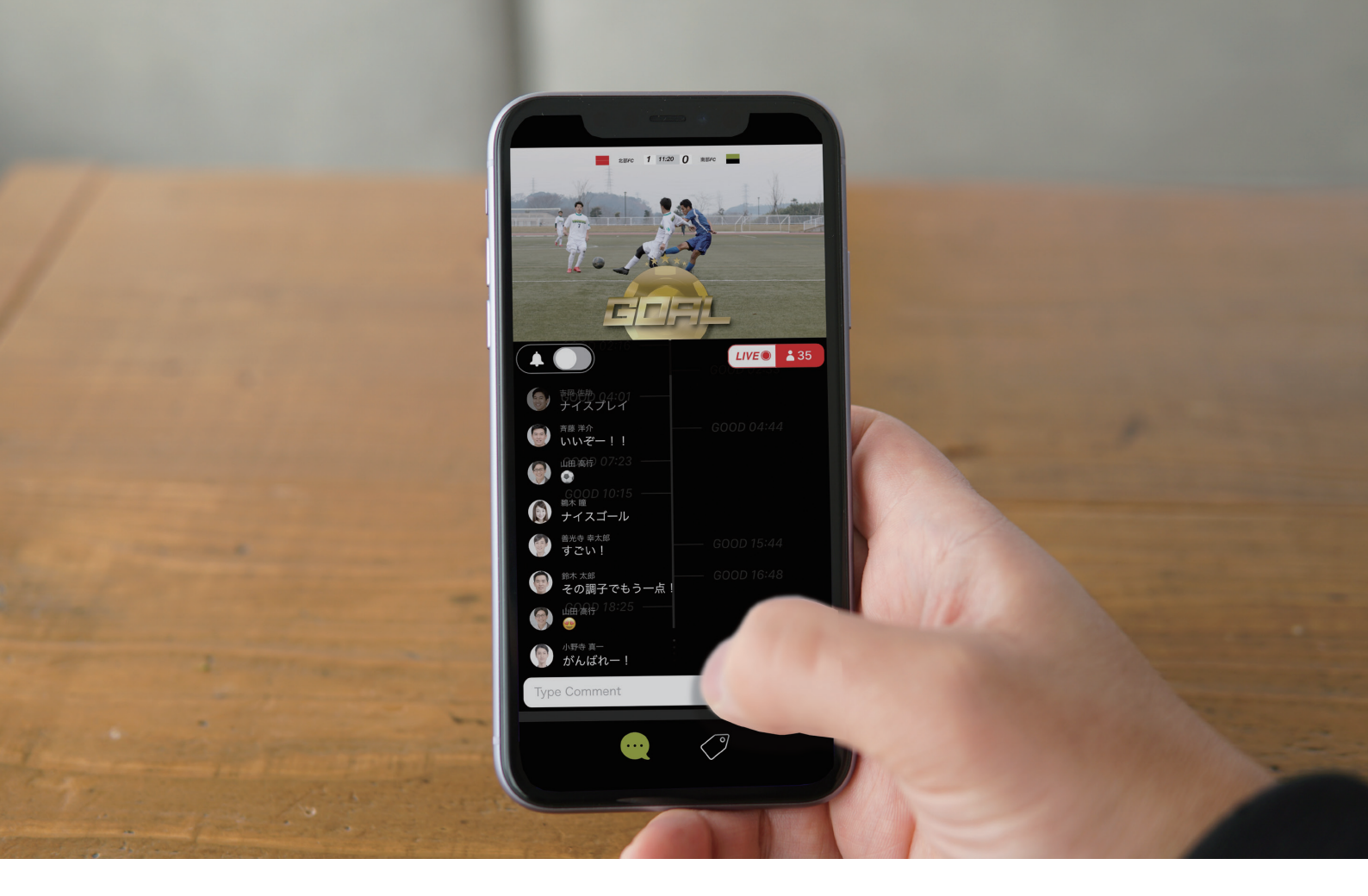

### 試合のビデオを撮っているチームのあなたへ

スマホやタブレットの普及で多くのチームが自分達の 試合を撮影するようになりました。撮られた映像はそ の後どのように活用されているのでしょうか?チーム 全体のミーティングで使用したり、監督・コーチが分 析のために使うこともあると思います。選手自身が自 分のプレーを振り返る事も非常に大切です。

しかし、長時間の動画の中から目的のシーンを探して 再生したり、細かいビデオクリップに分類したり、ビ デオ編集ソフトなどを使ってハイライトを作るのは多 くの時間と労力が必要です。そんな時に必要になって くるのが、海外やJクラブでも多く使われている「分 析ソフト」「タグ付けソフト」などと呼ばれる専用ツー ルたちです。高機能が故えはじめての人には難しいも のや、ユーザーー人あたりで課金が必要なものなども あり、無料でかんたんに使えるといったサービスは多 くありません。 そこで今回ご紹介したいのが、私たちが開発した BEYONDOというアプリです。「試合の映像はとりあ えず撮影していたけど・・」「長時間かけてパソコンで編 集をしている・・」「チームのみんなとうまく共有できて いなかった・・」「動画分析ってハードルが高いの?」と 思われている方でも簡単に動画を活用いただけるよう に、必要な機能をシンプルな操作性で実現しました。

BEYONDOはプランへの契約不要で、ダウンロードしてすぐに全ての機能と10時間分のクラウドストレージが無料でご利用いただけます。

このドキュメントではBEYONDOでできる事や基本 的な操作方法、活用例などをお伝えいたします。 BEYONDOがあなたのチームの動画活用にお役立て いただければと思います。

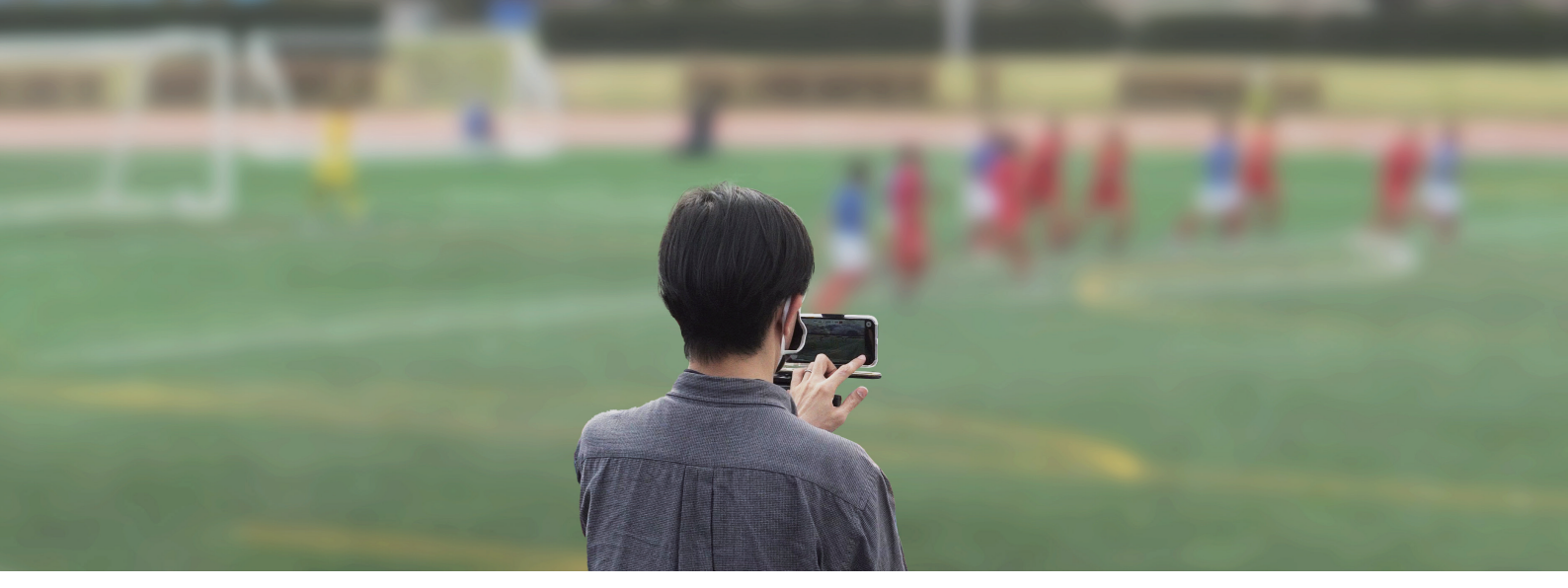

### 目次

| はじめに2                                    | 活用例 13                                             |
|------------------------------------------|----------------------------------------------------|
| BEYONDO でできること ―― 4                      | - 活用例 1: 監督・コーチが試合を振り返って<br>チーム(選手)にフィードバックする      |
| タグを柔軟に使いこなす ――― 6                        | - 活用例 2: 選手自身が自分のプレーを振り返る                          |
| ファーストステップガイド ―― 7                        | - 活用例 3: ライブでもアーカイブでも!<br>会場に足を運べない関係者や保護者に向けて配信する |
| - ダウンロード                                 | - 活用例 4: チームの SNS や活動報告で使う                         |
| - ユーザー登録<br>- チームを作って仲間を招待               | <b>ューザーの声</b> 14                                   |
| <ul><li>- ゲーム設定</li><li>- 撮影する</li></ul> | <b>プランについて</b> 15                                  |
| - 撮った動画を視聴する                             |                                                    |
| - タグの編集                                  |                                                    |
| - ハイライトをつくる                              | App Store                                          |
| - クラウドで共有する                              |                                                    |
| - ライブ配信する                                |                                                    |
| - ライブで観戦する                               | アプリのダウンロードはこちら                                     |

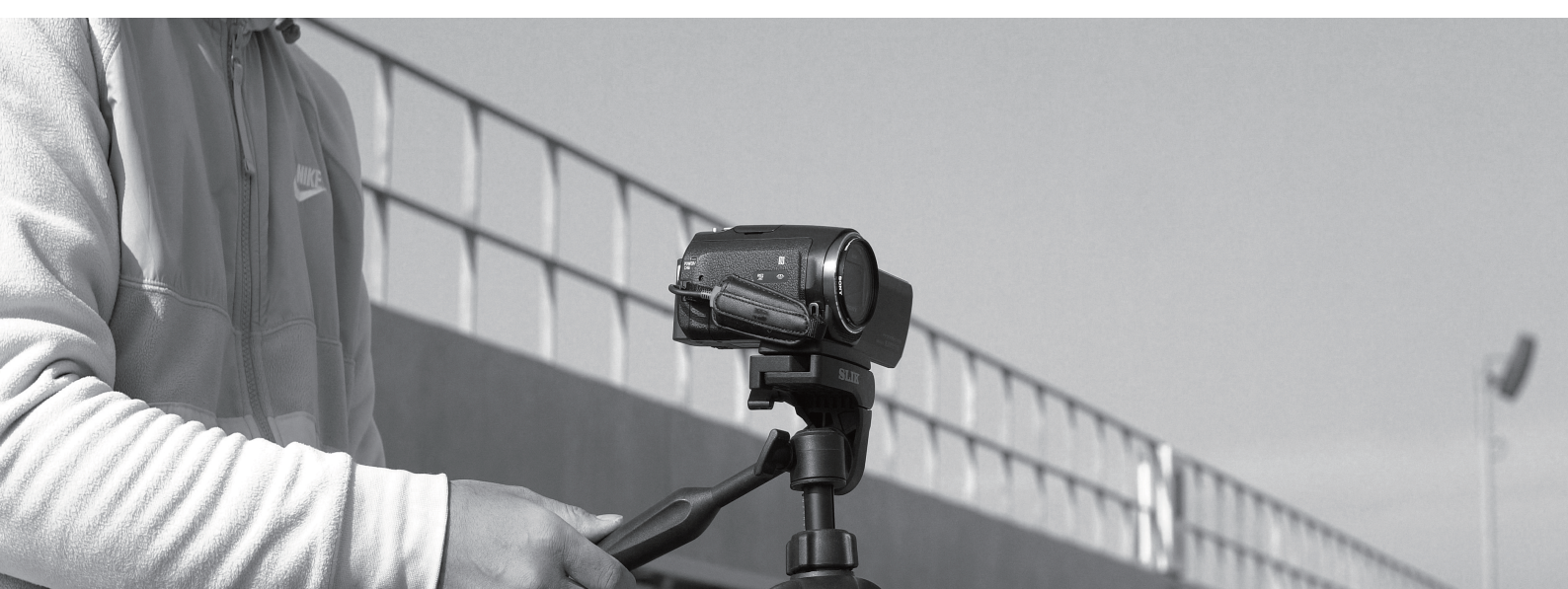

### 既に動画活用している方にもおすすめ!

既に動画活用が行われているチームの方も現在のワークフローを振り 返ってみてください。「パソコンに移して長時間かけて編集している」 「YouTubeで限定公開している」方は一度BEYONDOをお試しください。 撮影・編集(タグ付け)共有が全てアプリの中で完結しているのでスピー ド感が格段に違います。

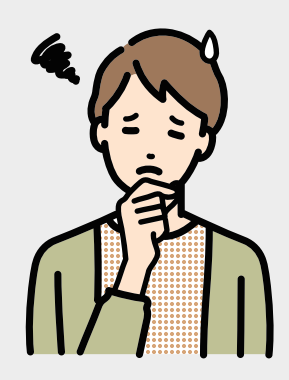

#### ハイライトビデオ作成時の例:

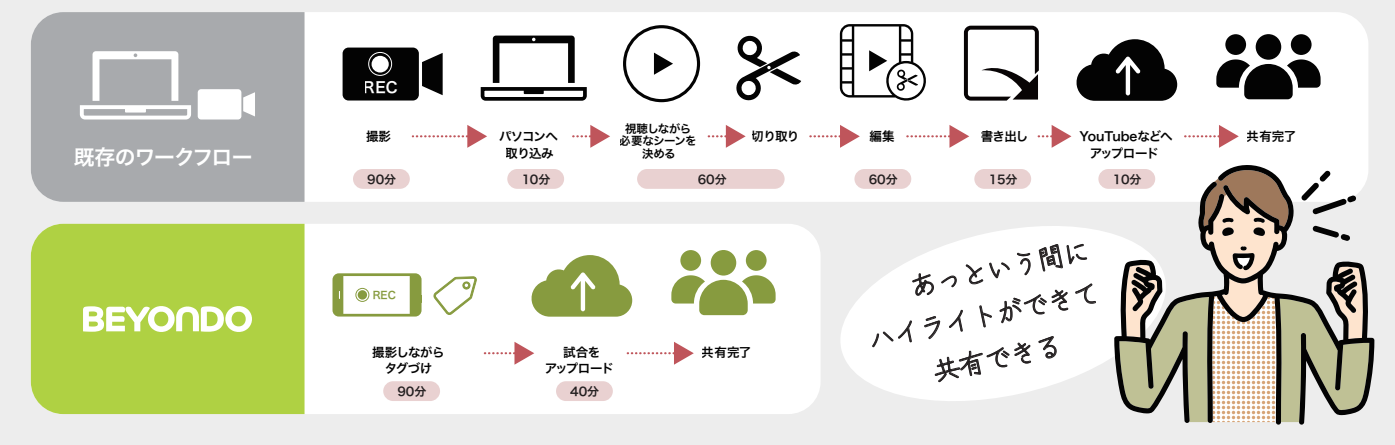

## BEYONDOでできること

使い方はこの後のファーストステップガイドでご説明いたします

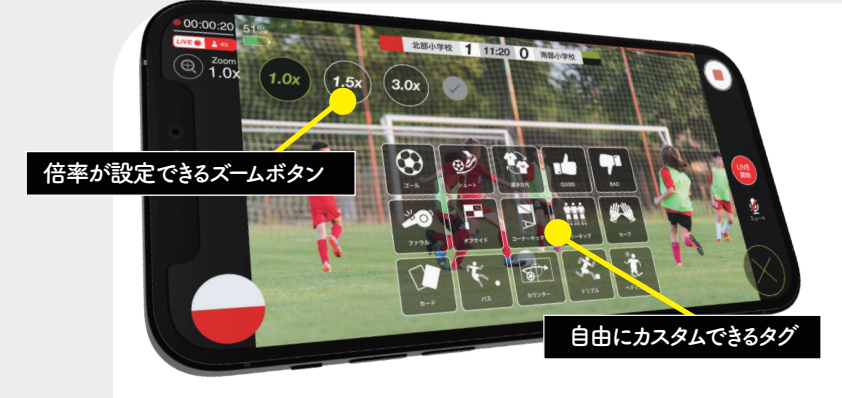

### テレビライクに視聴する

BEYONDOでは時間やチーム名、ユニフォー ムカラーが表示されるのはもちろんのこと、 ゴールアニメーションで演出したり、タグ情報 やテキストコメントを表示したりと、まるでテ レビ中継のような視聴体験を提供できます。

### プレーを記録する

BEYONDOのカメラ機能はビデオを撮り ながら起こったプレーにタグを使って記 録します。ハーフタイム中には前半のハイ ライトを見ることも可能ですし、試合中は 撮影に集中して後からビデオを観てタグ 付けもできます。

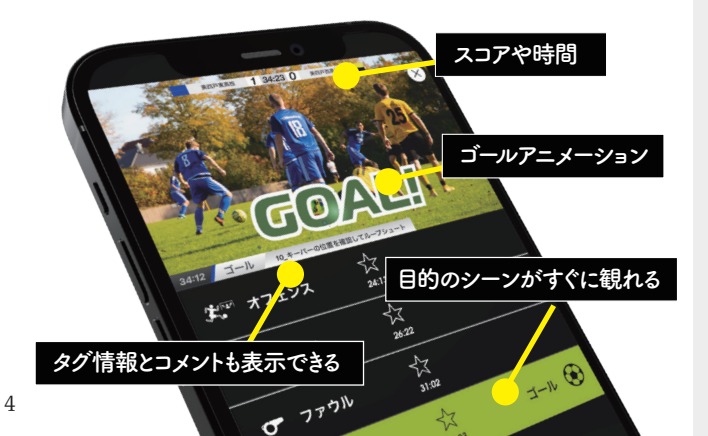

#### LIVEでもスキンやアニメーション

### ライブで楽しむ オススメ

視聴体験そのままにライブに対応しました。ライブ視聴しながらコメントで盛り 上がるもよし、プライベートタグをつけ るもよし、視聴できない時は通知速報で 観戦するもよし。自分のスタイルでライ ブをお楽しみいただけます。

※人数や時間に制限なくライブ配信できますが、配信終了後にビデオをクラウドストレージへアップロードする際はクラウドストレージの利用としてカウントされます。

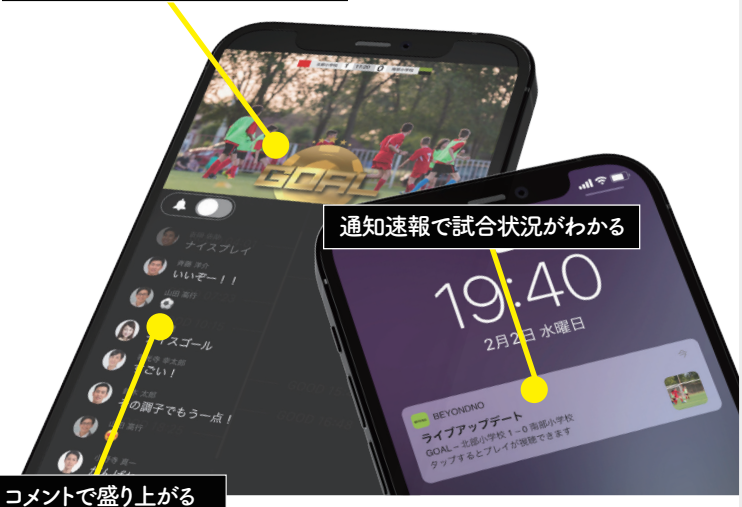

ハイライト機能

複数の試合からチームやタグを選ぶだけでかんたんに作れる ハイライト機能は、選手自身の振り返りやプレー集の作成、 SNS投稿などで使う試合のハイライト、チームでのビデオ分 析まで幅広く活用いただけます。

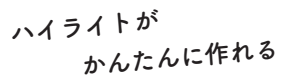

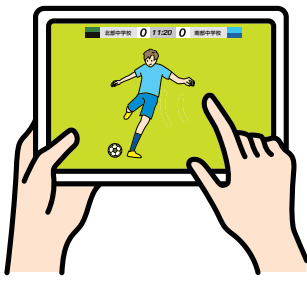

### 共有する

BEYONDOは招待人数無制限だから家族内から人数の多いチームまで幅広くご利用いただけます。共有範囲チームメンバーとフォロワーまで公開が選べるので紅白戦やトレーニングマッチはチームで共有して、公式戦はフォロワーまで公開するといった使い分けができます。

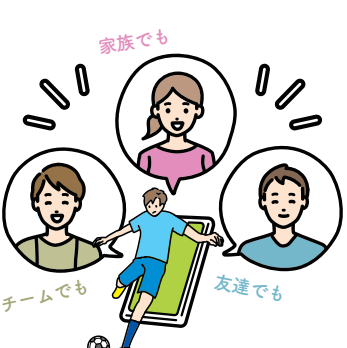

### - スタッフおすすめ便利機能

倍速・スロー再生

タグを付けたり、目的のシー ンを探す時に倍速再生、動 きやポジションを確認する のにはスロー再生がおすす めです。

### PK 戦

出番はあまり多くないです が、PK 戦のスコア表示に も対応しています。状況が 一目瞭然です。

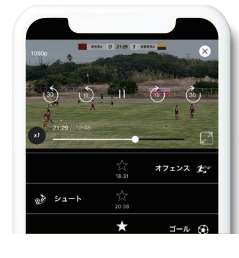

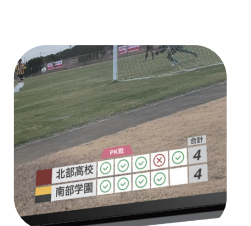

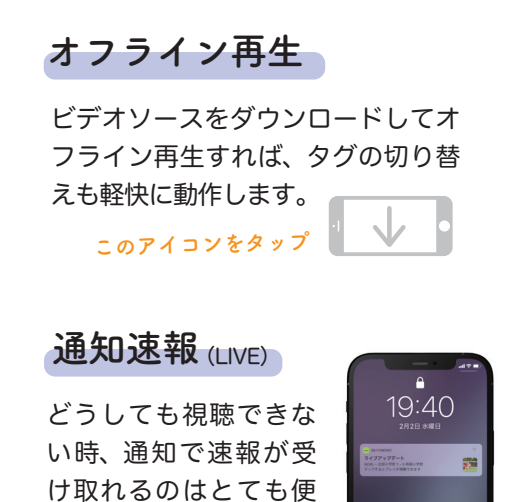

利!

## タグを柔軟に使いこなす

BEYONDOの特徴はタグを使ったシーンの管理方法です。デフォルトの状態でサッカーで使える多くのタ グが入っていますが、カスタムタグで新しいタグを作ってチームや個人の振り返りにも活用いただけます。

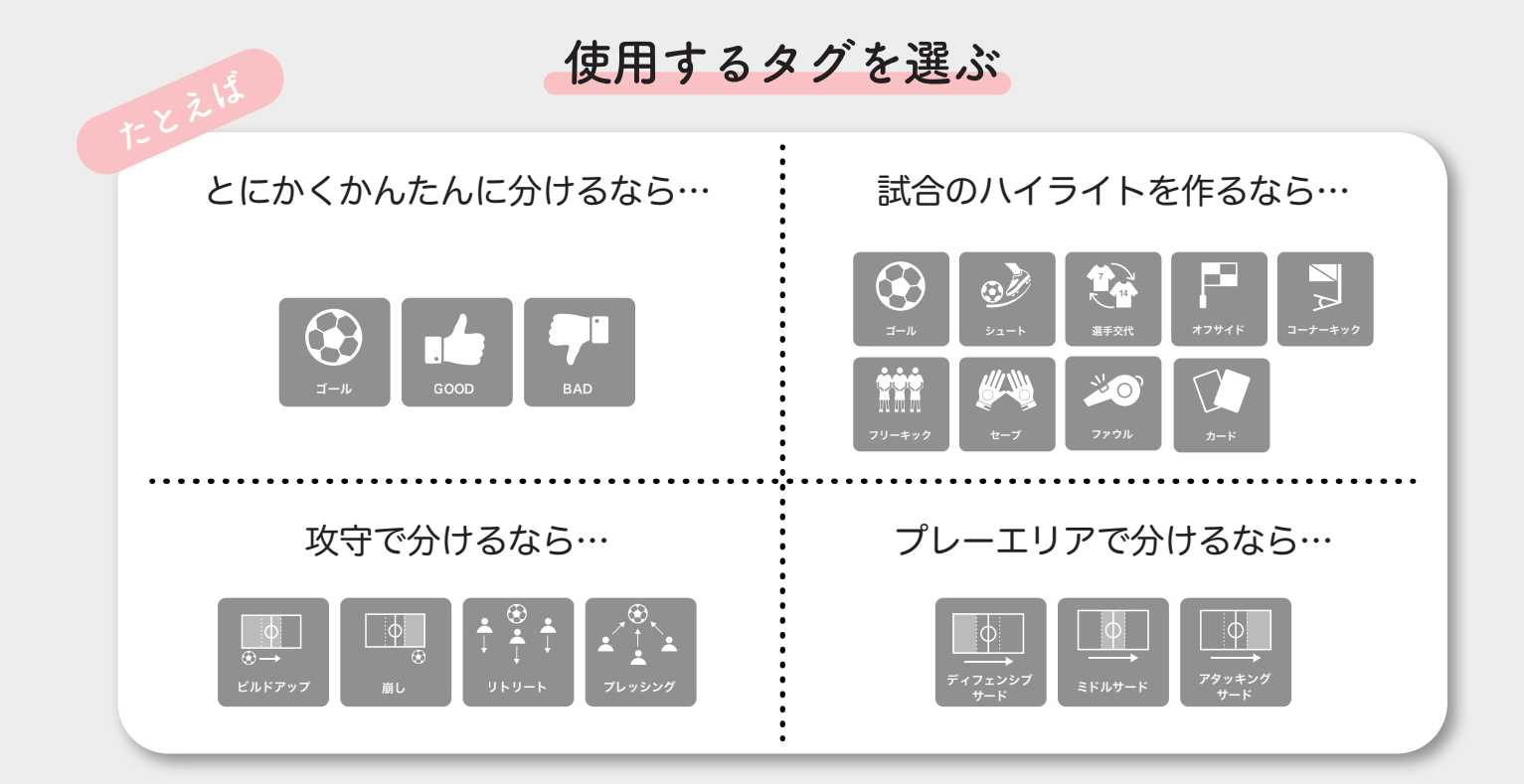

### タグを付ける

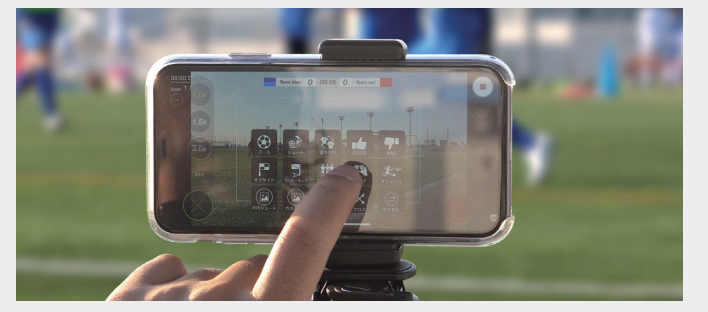

撮影中にタグを付ける

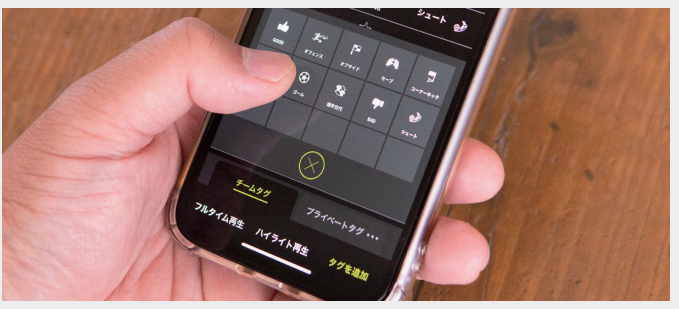

後から動画を見てタグを付ける

### タグの編集

BEYONDOはタグを用いてビデオ内の シーンを管理しています。目的のタグを ダブルタップすれば素早く編集できます。 「タグの種類」「対象チーム」「タグの長さ」 「タグのポイントの変更」「コメント表示」 などの項目を自由に編集可能です。

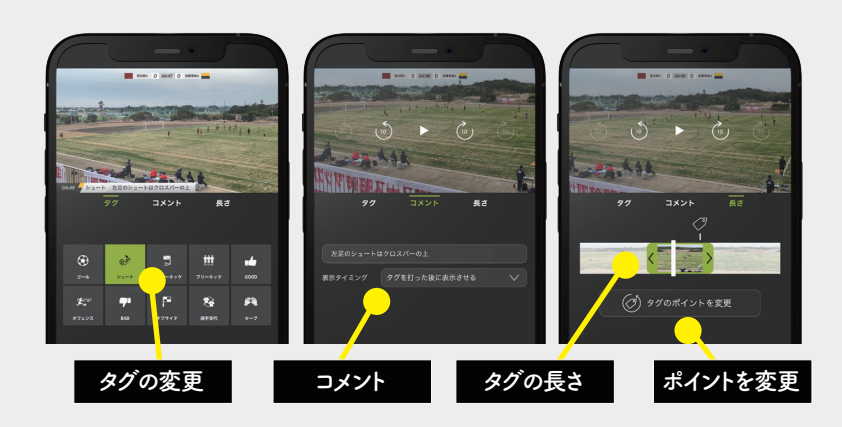

## ファーストステップガイド

はじめてBEYONDOをお使いになる方でも試合の動画を簡単にご活用いただけるように、BEYONDOの 基本的な操作をステップを踏んでわかりやすく説明いたします。

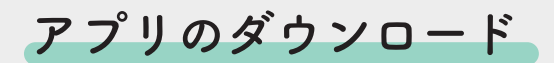

BEYONDOはAppStoreより無料でダウンロードでき

#### ます。

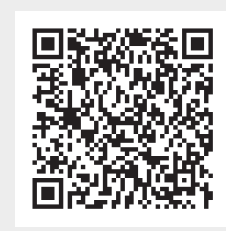

※現在はiOS版のみの提供となります。Android をお使いの方はリリースまで今しばらくお待ち ください。

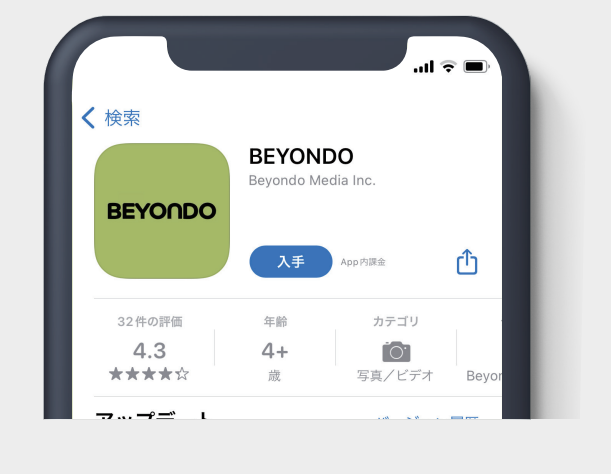

ユーザー登録

. . . . . . . . . . . .

アプリを起動したらユーザー登録をしてください。 名前、メールアドレス、パスワードを入力して「ユー ザー登録」ボタンをタップすると、確認コードが メールで届きます。コードを入力して登録を完了し てください。

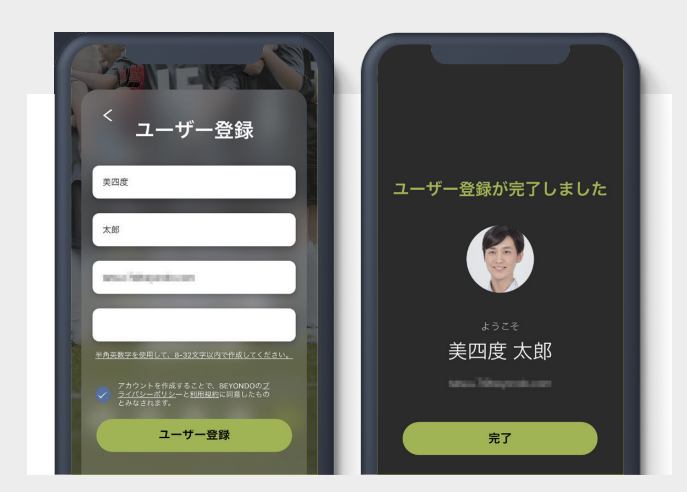

### チームを作って仲間を招待

BEYONDOはクラウドストレージ容量の範囲内で ビデオをクラウドにアップロードすることができ、 いくつものチームを作ることができます。「Aチー ム」「Bチーム」など組織で分けることや「自分たち のチーム」「スカウティング」など目的に応じてチー ムを分けて運用することが可能です。

チーム内右上にあるドロップダウンメニューから 進んで「チームを追加」をタップしてください。こ の画面ではチームを追加したりチームの切り替え をすることができます。

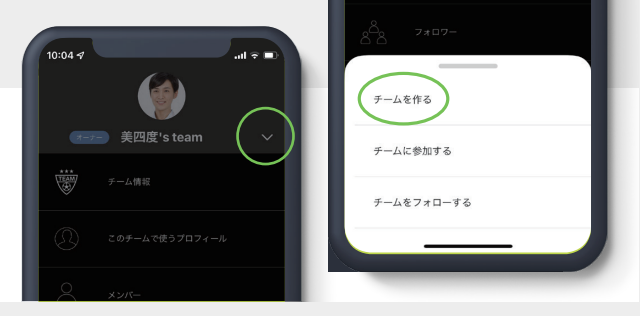

新しいチームを作る

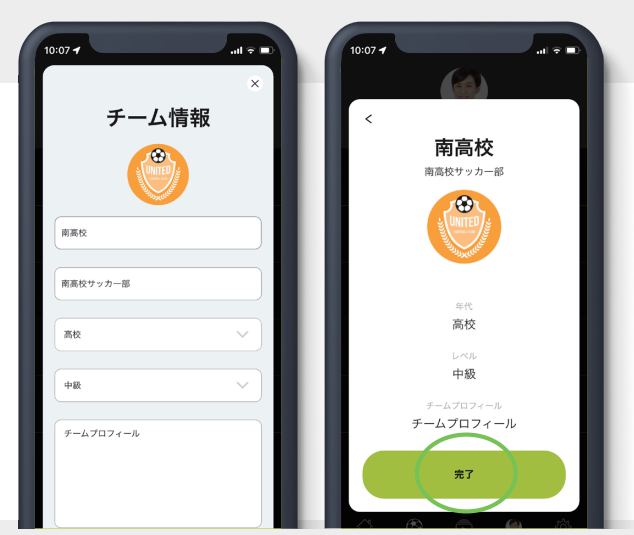

チーム情報を入力

チーム情報を入力して完了をタップすれば新しい チームがつくられます。

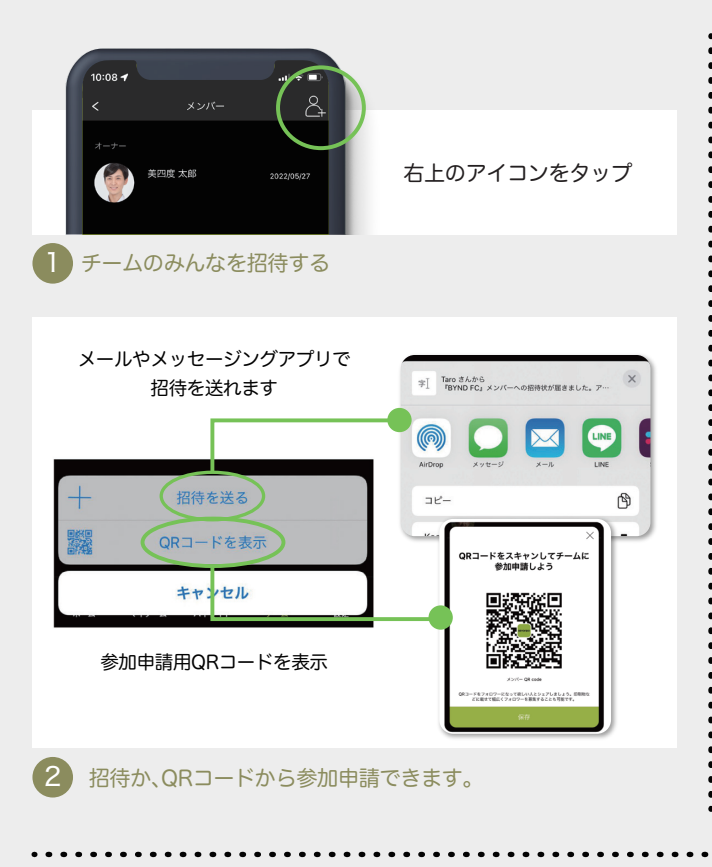

招待を受け取ったユーザーが参加申請すると、オー ナーと管理者には承認リクエストが届きます。

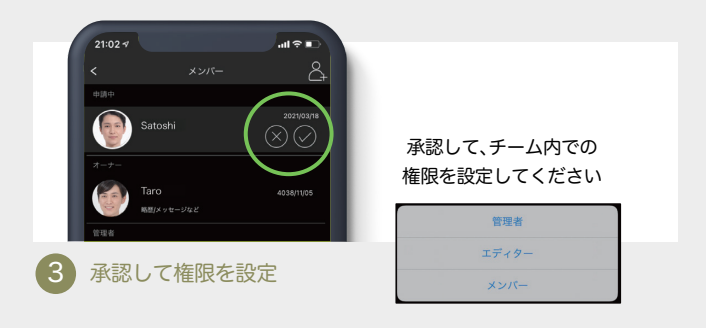

人数の制約などなく招待できます。追加費用など を気にすることなく、多くの人たちに観てもらいま しょう。BEYONDOでは「メンバー」と「フォロワー」 は別々に管理されています。「メンバー」「フォロ ワー」のそれぞれの画面から招待してください。

ゲーム設定

試合を撮影する時は事前にセッティングを済ませ ておきましょう。マイゲームから +ボタンを押す と試合情報を入力する画面が表示されます。チー ム名やカラーを選択することで試合中のスコア表 示に反映されます。また、作りたいハイライトに応 じて様々なタグを選択することもできます。※「タ グの長さ」以外の項目は撮影後に変更が可能です。

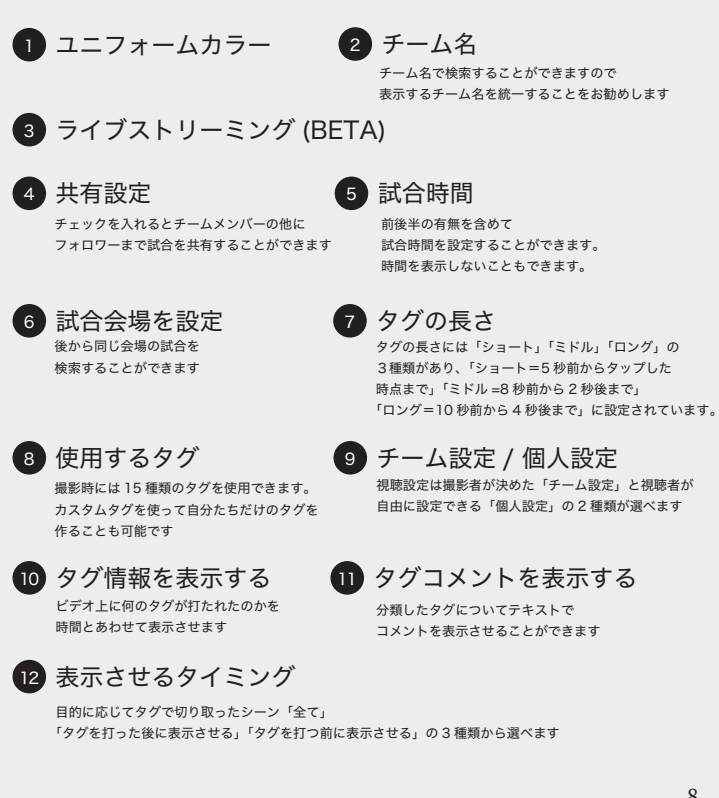

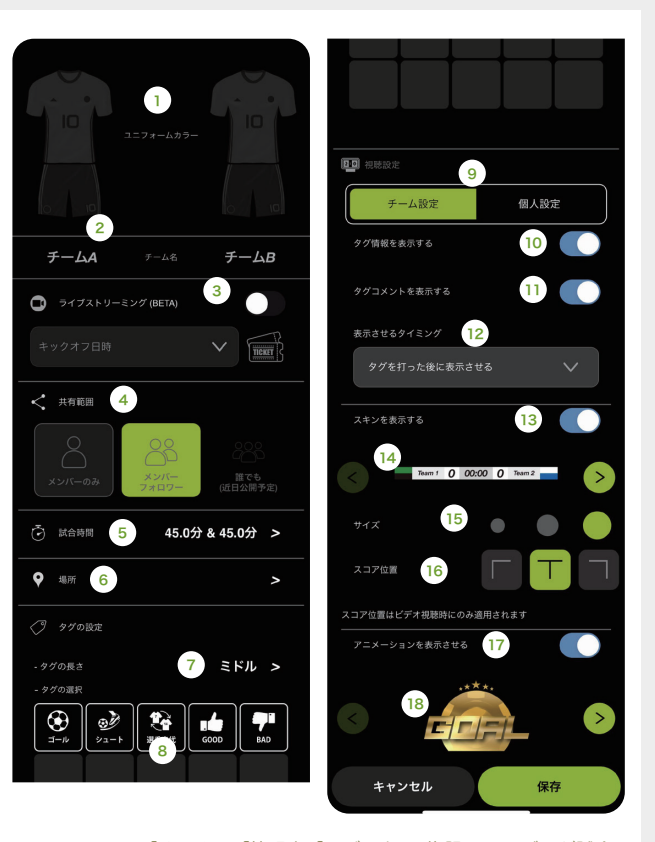

BEYONDOでは「オーナー」「管理者」「エディター」権限のユーザーが試合 を作って撮影可能です。(メンバー・フォロワーはそのチーム内では視聴の みですが、ドロップダウンメニューからプライベートアカウントに切り替 えれば撮影することが可能です。)

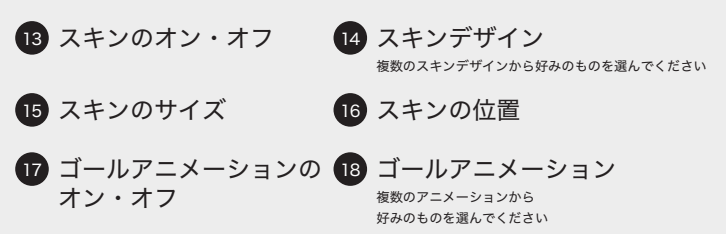

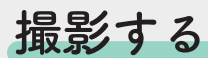

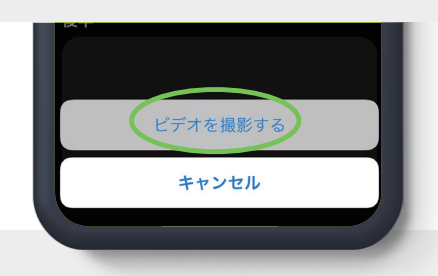

+ ボタンから「ビデオを撮影する」を タップして撮影を開始してください

BEYONDOのカメラ機能には個別に倍率が設定できるズームボタンがあります。会場や選手との距離・画角によってキックオフまえに設定しておくと便利です。

右上にある録画開始ボタンを押 して録画スタートします。キック オフ前から録画しておくことを お勧めします。試合開始の笛に合 わせて「KICK OFF」ボタンを押す と試合のタイマーが動きます。

試合中のプレイにタグを打って みましょう。チームカラーのボタ ンを押したらタグの一覧が表示 されますので適切なタグを選ん でタップしてください。

※この時チームのボタンを押した瞬間がタグの打刻 時点として記録されますのでタグの種類を慌てて押 す必要はありません。

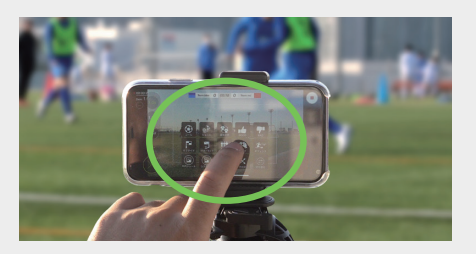

### 撮った動画を視聴する

BEYONDOは視聴体験にこだわりました。 チーム名やユニフォームカラー、時間やスコ アといった試合観戦に必要な情報から、ゴー ルアニメーションやタグインフォメーショ ン、コメントの表示などといった観戦を補完 するようなグラフィックを表示できます。さ らにスローや倍速再生にも対応しているの で目的にあったスタイルで視聴できます。

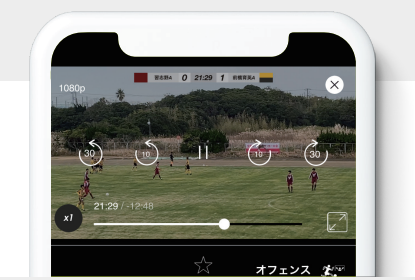

視聴画質の選択/倍速・スロー再生/10秒・30秒スキップボタン

スタッツ NO 21:23 1 DMRRRA タイムライン ht i j till gh GOALI オフェンス 🏠 公 18:31 オフェンス 🏂 🤌 シュート ZO:38  $\star$ ゴール 🛞 D GOOD オフェンス 🏨 ク 03:44 ス 04:00 オフェンス 🏂 22:40 Ð ト 04:46 チームタグ トフェンス 05:34 フルタイム再生 ハイライト再生 タグを追加 タイムライン シュート 10:33

フルタイム視聴

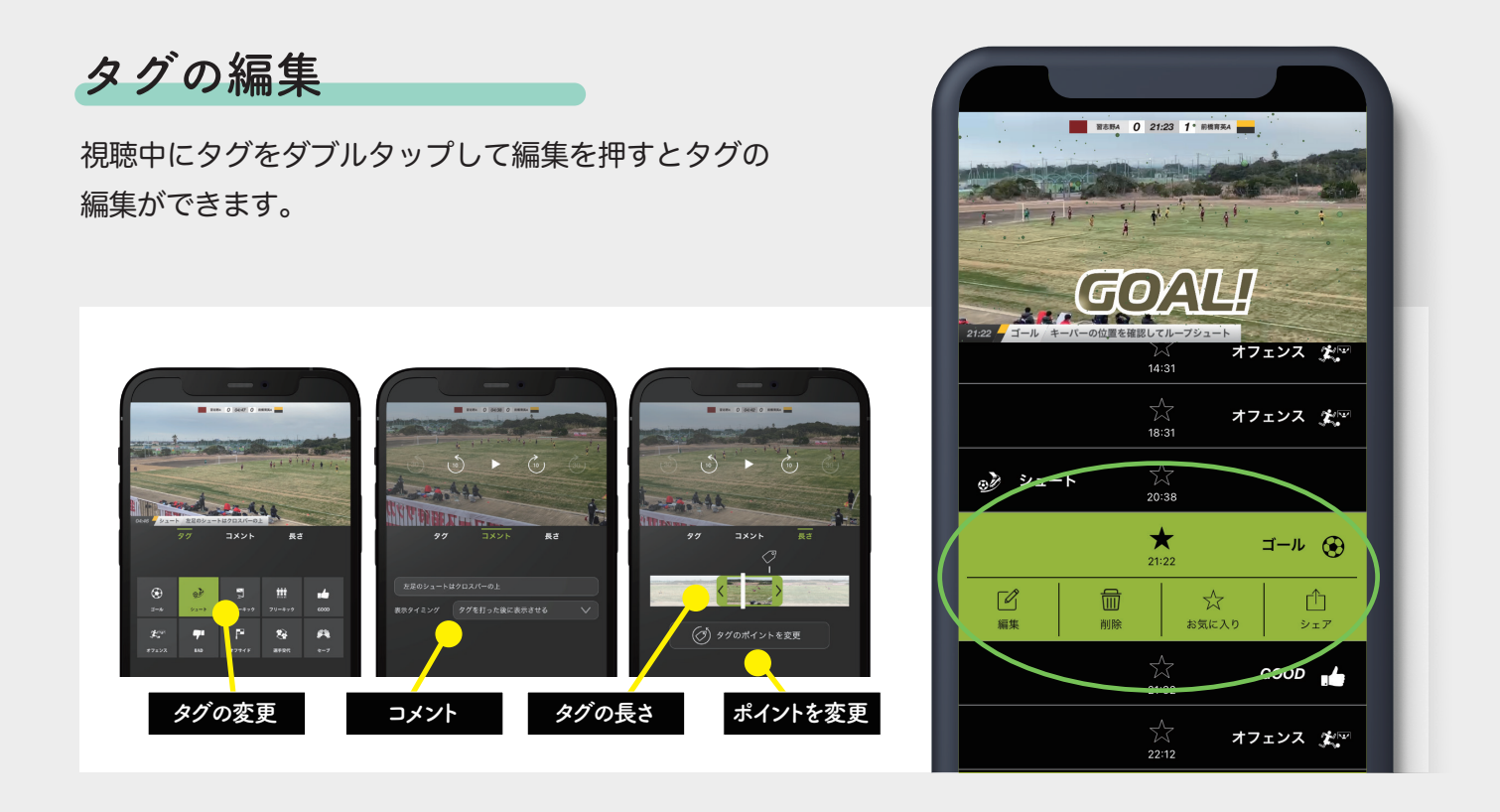

### ハイライトをつくる

BEYONDOでは試合・チーム・タグを選んでハイライトを作ることが可能です。複数の試合からゴールシーンだけを抽出することや特定のチームのタフだけを抽出してハイライトを作ることも簡単です。

. . . . . . . . . . . . . . . . . .

. . . . . . . . . . . . . . . .

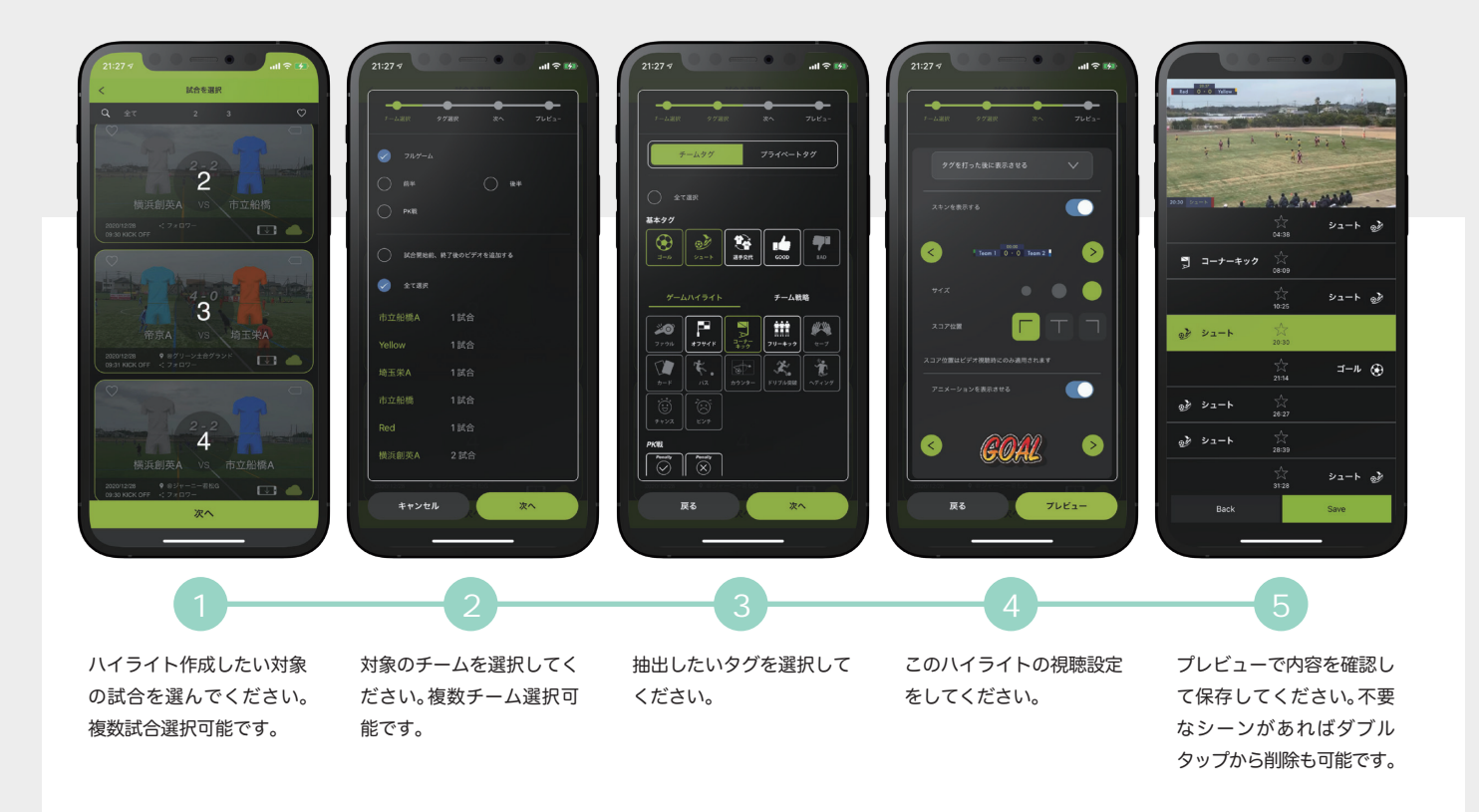

### クラウドで共有する

撮影したビデオは端末にされています。この状態 だと撮影した端末でしか視聴ができないのでクラ ウドにアップロードして仲間や家族と共有してみ しょう。

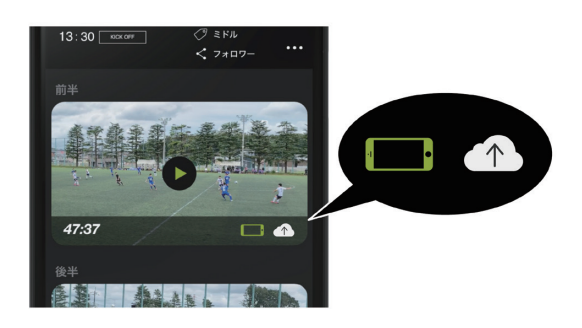

端末アイコンが緑色の時、動画データは端 末に保存されています。矢印のクラウドア イコンをタップして動画をクラウドに アップロードしましょう。

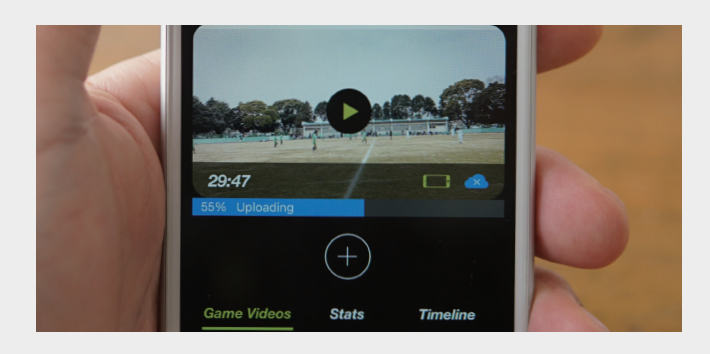

ビデオアップロード中はアプリを開いたままにし ておいてください。アプリを閉じるとアップロー ドは中断されますが、次の利用時に速やかに続きか らアップロードを再開します。アップロードが完 了時に視聴可能なユーザーには通知が届きます。

ライブ配信する

BEYONDOはアプリ内でライブ配信もできます。 スコアや時間の表示はもちろん、試聴しながらコ メントも入れられます。さらに通知速報をオンに すれば、配信者のタグと連動して試合の開始や終 了、ゴールなどの試合速報が通知で届きます。 画面を開い見られる人もそうでない人も、自分のス タイルでライブ観戦することが可能になりました。

ゲーム設定時に、「ライブストリーミング (BETA)」の項目にチェックを入れることで通常 のビデオ撮影と併せて LIVE 配信が可能になりま す。

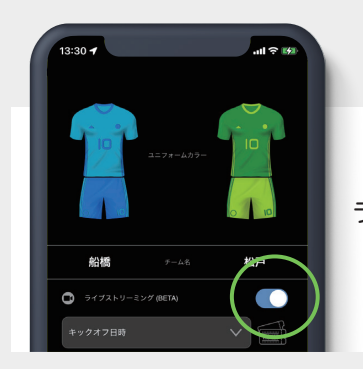

ライブストリーミングに チェックを入れるだけ

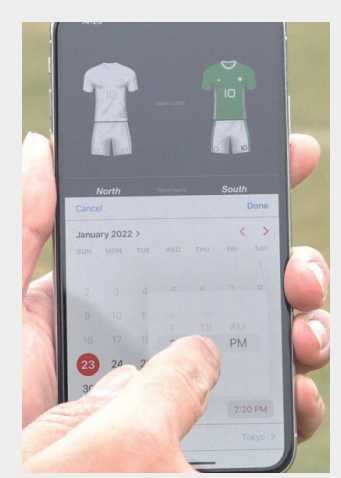

配信予定の日時を入力し ましょう。ここで入力し た時間にあわせて視聴可 能なチームメンバーにス ケジュールが通知されま す。その他、必要な情報 を入力して「保存」を押 してください。

※保存しないとスケジュールとして確定しません。

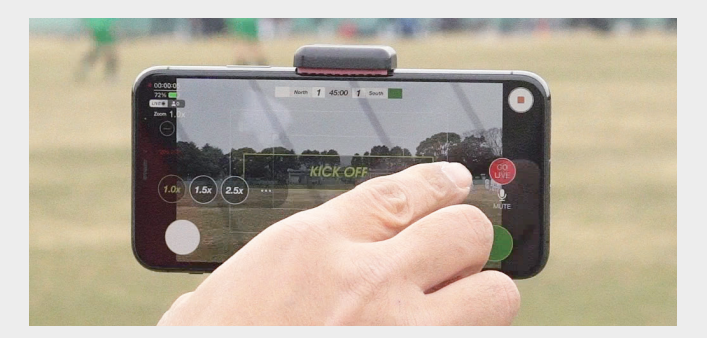

撮影画面で「LIVE開始」ボタンを押すと配信がス タートされます。キックオフの少し前にLIVEを開 始しておくと観る人も余裕を持ってライブ視聴で きます。配信をスタートして試合開始の合図に合 わせて「KICK OFF」ボタンを押して撮影を始めて ください。

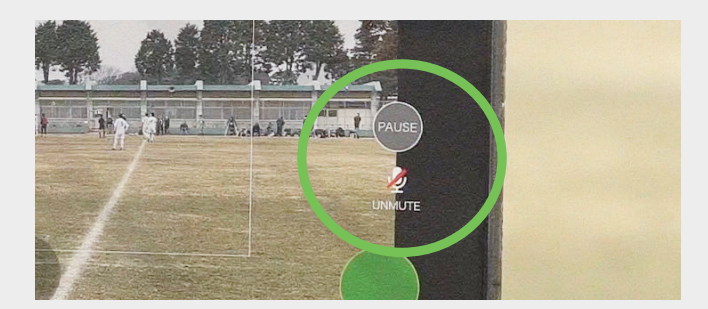

ライブストリーミングの途中で一時的に配信をス トップしたい時は「一時停止」ボタンを、映像は配信 したままで音声だけオフにしたい時は「ミュート」 ボタンをタップしてください。共にもう一度タッ プすることで再開されます。

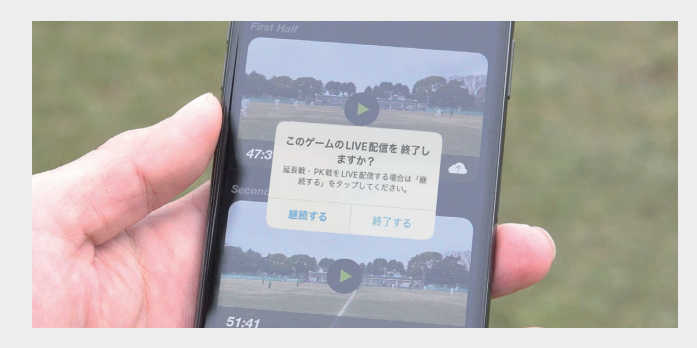

試合が終了したら、撮影終了時に出てくるポップ アップか画面最下部にある[LIVE配信を終了する]ボ タンを押してライブストリーミングを終了してくだ さい。※終了ボタンを押すことで視聴者側にもライ ブ終了を知らせます。また、配信されない状態が30 分間経過すると強制的にライブは終了されます。

配信終了直後、視聴者はアーカイブ視聴できません。通常の試合と同様にクラウドにアップロードすることで他のメンバーも視聴可能になります \*BEYONDO LIVEは制限なくライブ配信できますが、クラウドストレージへの アップロードは通常の試合と同様にクラウドストレージの利用としてカウントさ

れます。

ライブで観戦する

BEYONDO LIVEはサッカーの試合をライブ配信 するために最適化された機能です。視聴画面には スコアや試合時間、ゴールアニメーションなどの 演出がされます。また、撮影者がつけたタグはリ アルタイムで表示され、試合の流れを視覚的にも 感じることができます。さらにライブ中にコメン トしたり、プライベートタグをつけることもでき るので自分にぴったりな視聴体験でお楽しみくだ さい。

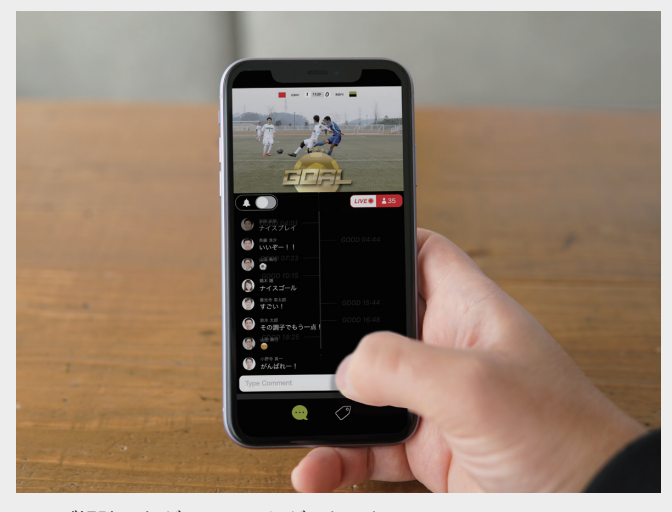

ライブ視聴しながらコメントが入れられる

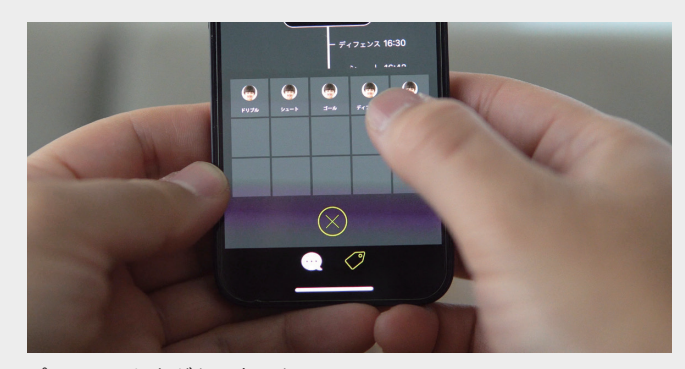

プライベートタグも入力できる

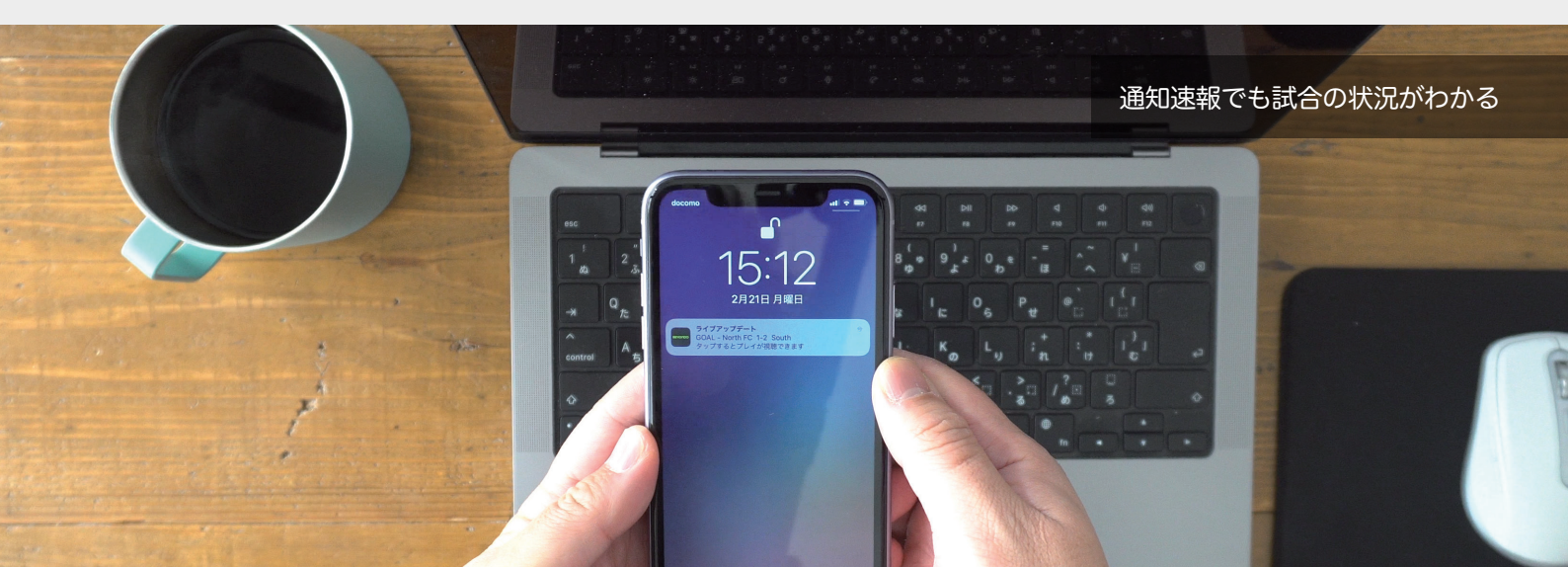

### BEYONDOの活用例

#### 活用例1

監督・コーチが試合を振り返って チーム(選手)にフィードバックする

①各自アプリをインストールしたら、 代表者ー名がチームを作って関係者を 招待してください。※撮影する予定の人 は管理者または編集者権限に設定して ください。

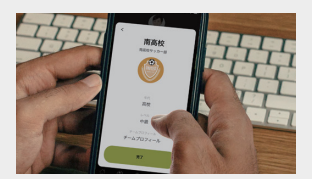

②試合を撮影しましょう。撮影者が選 手やマネージャーの場合は、映像だけ 撮ってください。※次のステップで監 督・コーチが作業するので個人の iPhone でもいいですが、チームで使う iPad などがある場合はそちらを使いま しょう。

③撮影した動画を見ながら、監督・コー チがタグ付けしてください。最初は Good・Bad だけでも大丈夫です。それ だけでも指導者から見た良いプレー、 悪いプレーが明確になるでしょう。

④タグを入れたシーンにコメントを入れてください。入力したコメントは試合映像と一緒に表示されるので映像とテキストの両方で振り返ることが可能になります。

⑤クラウドストレージにアップロード してください。試合の映像やタグ、コ メントをチームに参加しているみんな と共有できます。

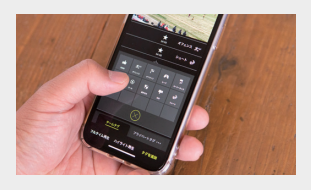

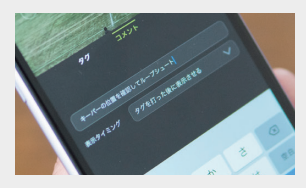

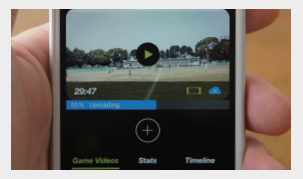

#### ポイント

フルタイムの試合で見せるよりも、重要なシーンだけのハイライト を作って共有すれば、見る人はタグを選んで探す必要が無くなるの で無駄なくチームへのメッセージが伝わりやすくなるでしょう。

#### 活用例2

#### 選手自身が自分のプレーを振り返る

①撮影した試合がクラウドで共有されたら視聴画面を開いてみましょう。試合の動画とチームで共有されるチームタグが表示されます。チームタグはチームのみんなが見れる共通のタグです。ここに選手達が各自のタグを入れてしまうと誰が入れたタグだか区別できなくなってしまいます。

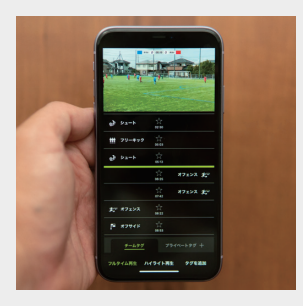

②選手一人一人が自分のプレーにタグ を付けるにはプライベートタグを使い ます。視聴画面下部にあるプライベート タグをタップして使用したいタグを選 択してください。デフォルトで入ってい るタグを使ってもいいですが、個人カス タムタブから+を押せば自分だけのオリ ジナルタグを作れます。自分の得意なプ レーや課題にしている事などでタグを 作って、そのシーンにタグを付けてみて ください。

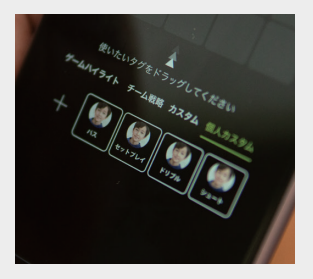

③プライベートタグを使って自分のプ レーにタグを付けたらそのシーンにコ メントを入れてみましょう。よかった点 や悪かった点、そのプレーの状況なども 自分の言葉で言語化して記録すること で客観的に自分のプレーを分析する習 慣が身に付きます。

④プライベートタグとコメントを付け た状態でも後から振り返る事もできま すが、ハイライトを作っておおけば後か ら探しやすくなります。ハイライトから 対象の試合とタグ(プライベートタグ) を選択して保存しておけば、プライベー トタグを付けたシーンのハイライトを 保存しておけます。

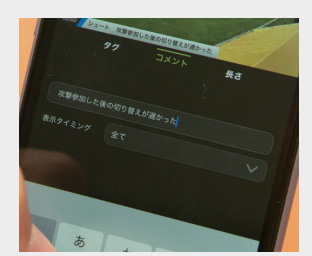

#### ポイント

作ったハイライトは監督やコーチと一緒に振り返ってみましょう。 自分では素晴らしいと思ったプレーが監督・コーチ目線ではそう映 らなかった。そのシーンでは上手くいかなかったけどこうゆう狙い があった、など見る人や見方のよってポイントは大きく異なります。 動画とテキストを併せて振り返ることで両者の認識のズレを解消 して、より精度の高い振り返りができるようになります。

### 活用例3

### ライブでもアーカイブでも! 会場に足を運べない 関係者や保護者に向けて配信する

BEYONDOは人数無制限でチームに参加できるのが特徴です。試合単位で共 有範囲も設定できるのでチームを応援してくれる多くの人を招待して試合の 動画をシェアしてみましょう。

#### 観てほしい人に試合を届ける

コロナ禍における入場制限はもちろん、会場に足を運ぶのが難しい選手の家族や友達、身近で応援してくれるファンをBEYONDOのフォロワーに招待して試合を配信してみましょう。

#### ライブ配信にも対応

BEYONDOはアプリ内でライブ配信もできます。スコアや時間の表示はもち ろん、試聴しながらコメントも入れられます。さらに通知速報をオンにすれば、 配信者のタグと連動して試合の開始や終了、ゴールなどの試合速報が通知で 届きます。画面を開い見られる人もそうでない人も、自分のスタイルでライブ 観戦することが可能になりました。

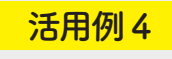

### チームの広報活動や活動報告に

BEYONDOでは付けたタグや作ったハイライトを1本のビデオファイルとし て書き出せます。チームのLINEグループでハイライトビデオを送って活動報 告に使ったり、SNSにハイライトビデオを投稿することで、チームへのエン ゲージメントが高まる効果が期待できます。

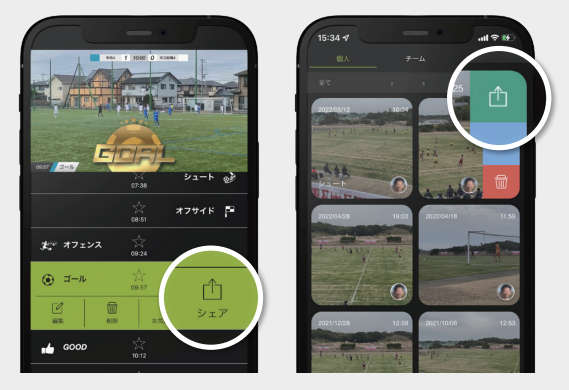

タグのシーンだけ

ユーザーの声

### 甲府市立北東中学校

自チームの分析や対戦相手のスカウティン グ、無観客試合になった場合の保護者との 共有、大会テクニカルスタディ用データ等 で活用させていただいています。操作が簡単 で、保護者とも容易に共有ができる点が好 評です。タグ付けできるのでミーティング にも使いやすく、無料のアプリでここまで できることが良い点だと感じています。

#### 船橋 FC

私達のチームでは小学生のサッカー大会の 運営を年に 2 回行っています。その大会の 中で動画を撮影し、大会参加チームスタッ フやその保護者へアプリの紹介を行なって います。今はコロナ禍のため、保護者の会 場での参観を制限していたりお断りしたり している状況です。そのような中、このア プリは大変、評判が良いです。

### 茨城県立日立北高等学校

基本的には試合を撮影し、選手に共有して います。今まではタブレットで撮影したも のを自分で編集して共有していましたが、 アップロードすれば共有できるため作業時 間が大きく減りました。またハイライト等 を作成すると振り返りがしやすいため、選 手達も自主的に映像を見ながらミーティン グ等に活用できています。

### 浅川中学校

試合分析するだけでなく、コロナ禍により 保護者無観客ということもあり重宝してい ます。特にタグ付けできる機能が動画を確 認しやすくとても使いやすいです。

### 内原 SSS

スポーツを録画できるアプリは様々あるが、 ことサッカーに限って言えば BEYONDO は ベストだと思います。特に実際の試合映像 のようなスキンはビデオを視聴する子ども たちや保護者にも「これすごい!」と驚か れます。またタグをつけておけば、ハイラ イトも簡単に作成できるのは編集する方と してはとても楽です。

### パスドゥーロ、大成 SC

主に息子のサッカーの試合記録を残したく て使い始めました。ハイライトや共有昨日が すごく便利で気に入ってます。保護者同士で LINE では繋がっていますが、LINE で送れ るムービーは 5 分まで。試合入らないし、 ハイライト作るのも大変で今までできてい ませんでした。とても助かってます。

ハイライト

プラン

BEYONDOは試合の共有を気軽に始めていただけるように、10時間分のクラウドストレージを全てのユー ザーに提供しています。クラウドストレージはそのチームオーナーのみが消費するので、チームの代表者一名 が契約すればそのクラウドをチームのメンバー全員で使えます。

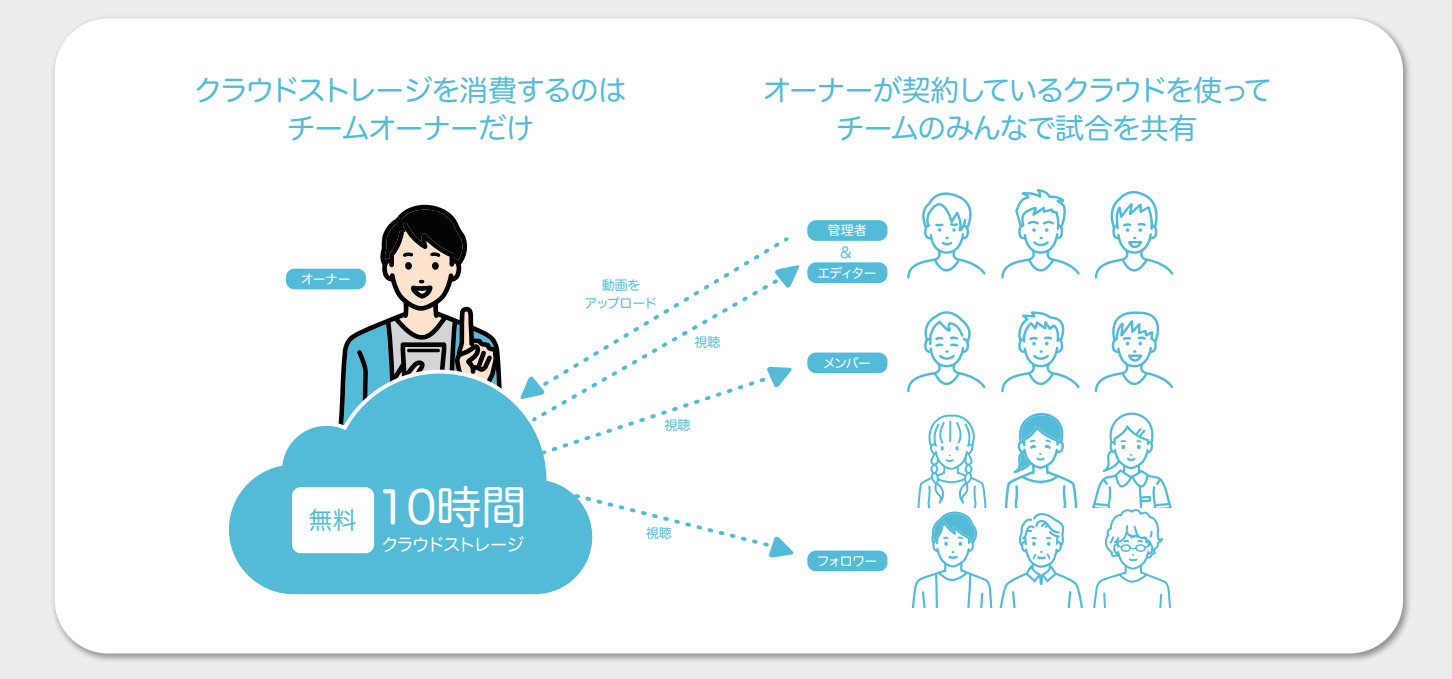

10時間のクラウドストレージでは足りなくなってしまった時は、 50時間・150時間・500時間の大容量クラウドに契約できます。

| クラウドストレージ | 10時間 | 50時間               | 150時間              | 500時間                 |  |
|-----------|------|--------------------|--------------------|-----------------------|--|
| ライブ配信     | 無制限  | 無制限                | 無制限                | 無制限                   |  |
| 有効期限      | なし   | 月払 or 年払           | 月払 or 年払           | 月払 or 年払              |  |
| チーム作成数    | 無制限  | 無制限                | 無制限                | 無制限                   |  |
| 招待人数      | 無制限  | 無制限                | 無制限                | 無制限                   |  |
| 利用料金      | 無料   | 480円/月<br>4,800円/年 | 980円/月<br>9,800円/年 | 2,900円/月<br>29,800円/年 |  |

### BEYONDO

BEYONDO の詳細はこちら

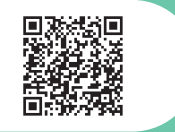

AppStore から無料ダウンロード

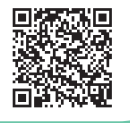